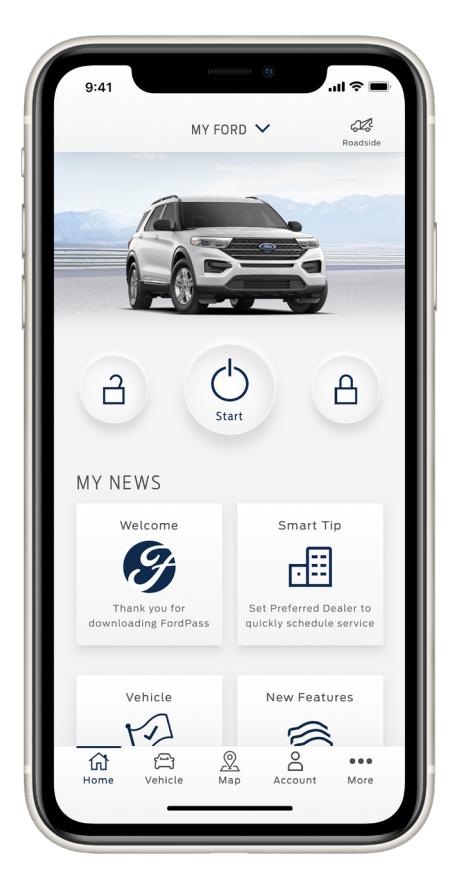

## **Control Your Vehicle**

Access complimentary remote features, like start\*/stop, lock/unlock, schedule a start, locate vehicle and vehicle status check on FordPass Connect™-equipped vehicles.\*\*

Search FordPass and download the app:

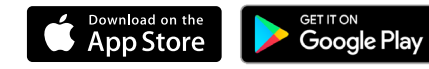

# FordPass. Built to Keep You Moving.™

Focus on the important things in life with an app that puts your ownership experience in the palm of your hand.

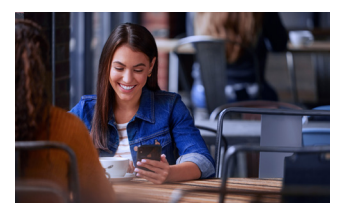

#### Be Rewarded

With FordPass Rewards<sup>™</sup>, earn Points with every service visit and redeem those Points for discounts on service, accessories or your next new vehicle purchase.

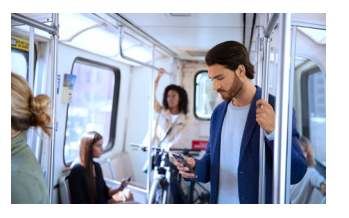

#### **Schedule Service**

Vehicle Health Alerts let you know when your Ford needs care. When it's time for service, FordPass makes scheduling easy.<sup>†</sup> And, with a preferred Ford dealer, the process is practically seamless.

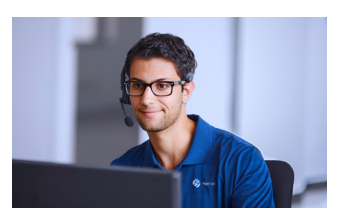

## Ford Guides on Call

When you need help, friendly FordGuides are there to offer one-on-one assistance via live chat or phone, directly from the app.

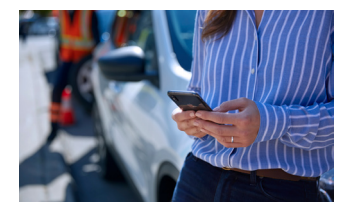

## Get Help On The Road

Roadside assistance services like fuel delivery, flat-tire repair and more are just a call or e-request away.<sup>††</sup>

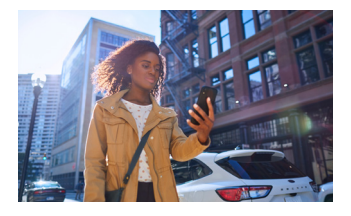

## Locate Your Vehicle

Forgot where you parked? No problem. FordPass remembers your location in select citites.

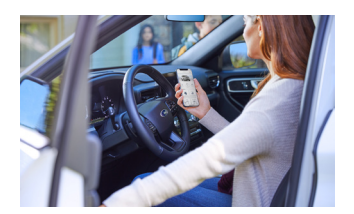

## Learn About Your Ford

When you need important vehicle information, FordPass puts it at your fingertips.

\*Automatic transmissions only. \*\*FordPass Connect (getor Vehicles), the FordPass App and complimentary Connected Service are required for remote features (see FordPass Terms for details). Connected service and features depend on compatible AT&P on a domplimentary Connected Service are required for remote features. Connected Service are required for remote features. Connected Service excludes Wi-Fi hotspot. †At participating dealers. †Modern must be activated within 60 days of purchase through the FordPass App on a smart dealer for details. The torus are required for emote features. Connected Service excludes Wi-Fi hotspot. †At participating dealers. †Modern must be activated within 60 days of purchase through the FordPass App on a smart dealer for details. The torus are required for a terms for a terms for a terms for a terms for a terms for a terms for a terms for a terms for a per-service fee. Ford reserves the right to change program details without obligations. Apple and the Apple logo are trademarks of Apple Inc., registered in the U.S. and other countries. App Store is a service mark of Apple Inc. Android, Google Inc.

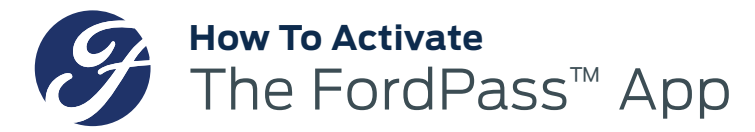

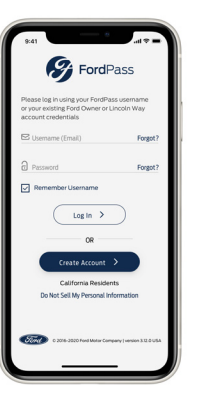

## **STEP 1**

Download FordPass from the App Store® or Google Play™ Store and follow the prompts to set up your account.

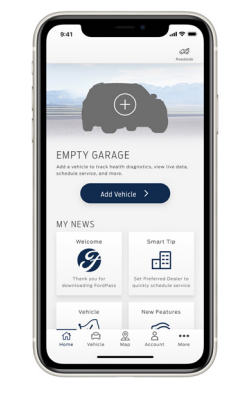

STEP 2

Make sure your vehicle is turned off, then tap Add to add your vehicle.

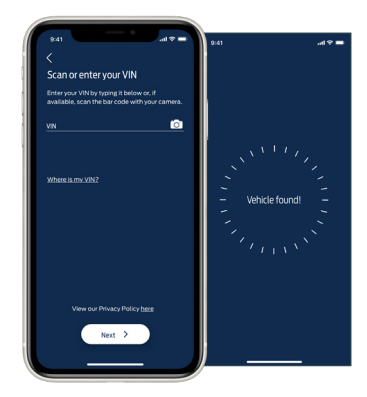

STEP 3 Scan or type in your VIN.

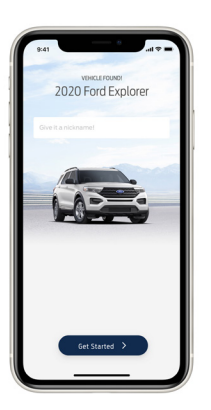

STEP 4 Name your vehicle.

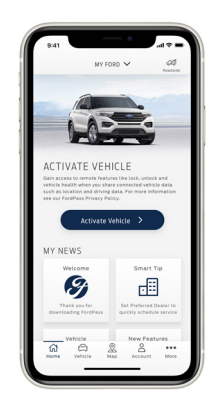

**STEP 5** Tap Activate Vehicle.

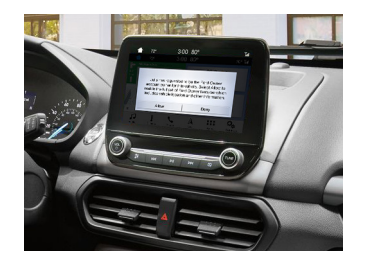

**STEP 6** 

Start your vehicle and tap Allow on the in-vehicle popup. If you're having trouble activating, FordPass Guides are here to help: (800)-392-3673.

FordPass Connect<sup>™</sup> (optional on select vehicles) (SYNC Connect for 2017/2018 model-year vehicles), the FordPass<sup>™</sup> app and complimentary connected service are required for remote features (see FordPass terms for details). Connected service and features depend on compatible AT&T network availability. Evolving technology/cellular networks/vehicle capability may limit functionality and prevent operation of connected features. Connected service excludes Wi-Fi hotspot. At purchase, the FordPass Connect modern is connected and sending vehicle data (e.g., diagnostics) to Ford. To disable, or for more information, see in-vehicle connectivity settings. Learn more at FordConnected.com. WiFi hotspot includes complimentary vibscription period for remote features. To activate, go to www.att.com/ford.

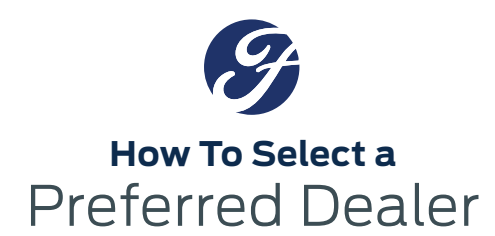

# **ACTIVATED VEHICLE**

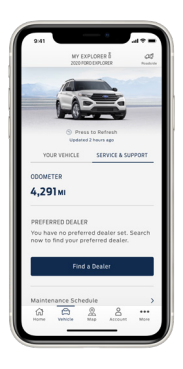

# STEP 1

From the Home screen, tap Vehicle Details. Tap Service & Support, and under Preferred Dealer, tap Find a Dealer.

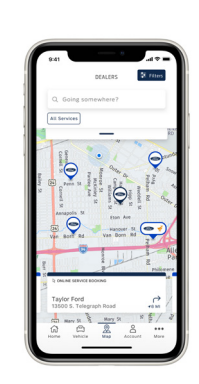

# STEP 2

Search for a dealer or pick a nearby one from the map.

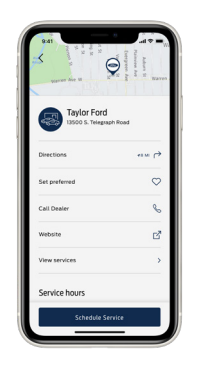

## STEP 3

Under the dealer profile, tap the red heart next to Set Preferred.

| 9:41                   |                               |                           | -d ♥ =          |
|------------------------|-------------------------------|---------------------------|-----------------|
|                        | MY EXPL<br>2020/FORD1         | DRER Å                    | CAS<br>Frankers |
|                        | É.E                           |                           |                 |
| VEHICLE                | OTSPOT                        |                           | ,               |
| Connect I<br>you're on | o Wi-Fi whe<br>the road       |                           | 1               |
| PREFERRI               | D DEALER                      |                           |                 |
| You have<br>now to fir | no preferred<br>id your prefe | dealer set<br>rred dealer | Search          |
|                        | Find a C                      | lealer                    |                 |
| Maintena               | nce Schedul                   | •                         | >               |
| Service H              | istory                        |                           | ,               |
|                        | -                             |                           |                 |

STEP 1

From the Home screen, tap Vehicle Details. Under Preferred Dealer, tap Find a Dealer.

**NON-ACTIVATED VEHICLE** 

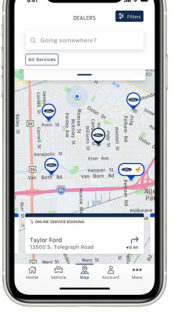

## STEP 2

Search for a dealer or pick a nearby one from the map.

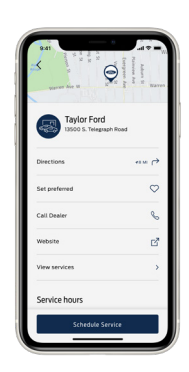

# **STEP 3**

Under the dealer profile, tap the red heart next to Set Preferred.

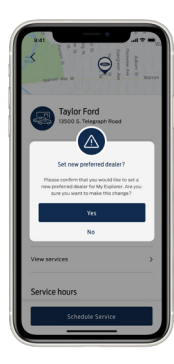

Taylor Ford

**STEP 4** Confirm your selection.

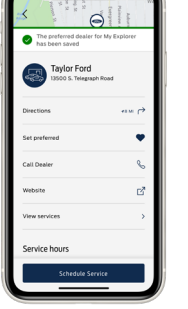

**STEP 5** Your Preferred Dealer is now set.

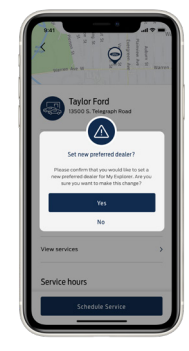

STEP 4 Confirm your selection.

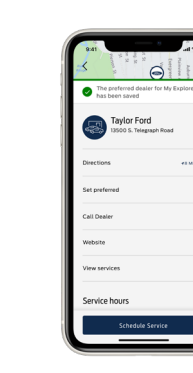

STEP 5

Your Preferred Dealer is now set.